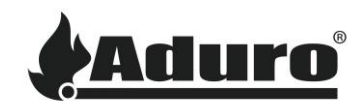

## Comment réinitialiser et réinstaller le firmware sur la carte mère du poêle hybride

Difficulté : Intermédiaire

Temps : 15 minutes

Outils: Tournevis TORX 25

Composants: carte Micro-SD avec le firmware (obtenir le firmware via le service client Aduro)

NB: Tous les changements et ajustements doivent être faits lorsque le poêle est froid et déconnecté d'une source d'alimentation électrique.

## Réinitialisation du firmware d'usine

Pour réinitialiser le firmware de la carte mère, veuillez suivre ces instructions :

- 1. Débrancher le poêle de l'alimentation électrique.
- 2. Ouvrir la porte inférieure du poêle et dévisser la plaque de protection en bas à gauche :

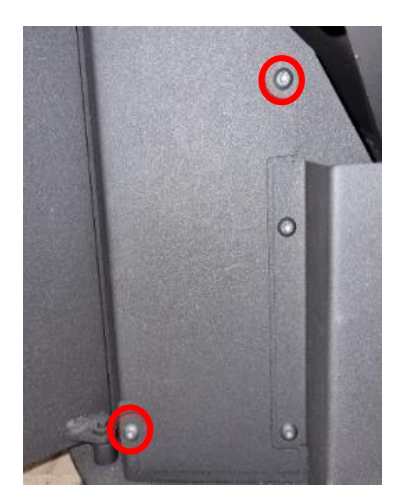

3. Retirer délicatement la plaque de protection métallique qui maintient la carte mère tout en veillant à ne pas endommager la carte et les câbles. Placer la plaque sur le sol de manière à ce qu'elle repose avec le côté vert vers le haut.

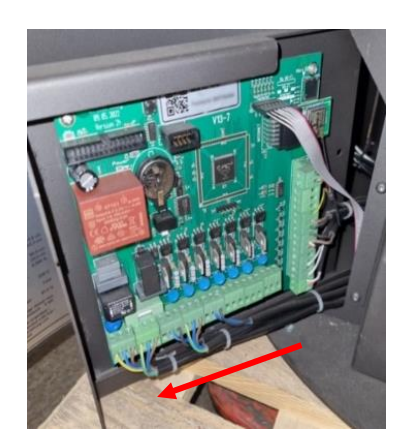

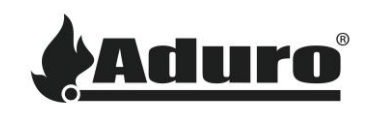

4. Tout en maintenant enfoncé le bouton de réinitialisation d'usine, connecter le poêle à l'alimentation électrique. Maintenir enfoncé le bouton de réinitialisation pendant au moins 15 secondes pendant que la carte s'allume.

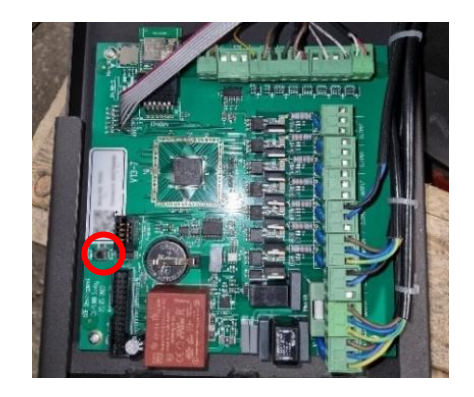

- 5. Mettre à nouveau le poêle hors tension et réinsérer la carte dans le poêle. S'assurer de réinstaller les vis qui maintiennent la plaque.
- 6. Le firmware du poêle est désormais réinitialisé.

## Installation manuelle du firmware sur la carte mère :

Le firmware ne peut être obtenu qu'auprès d'Aduro. Veuillez contacter le service client pour acquérir la dernière version du firmware. Le firmware sera fourni dans un fichier zip, contenant des fichiers similaires à celui-ci :

| Aduro_0705_46_u.dat |
|---------------------|
| boot_usr.ne         |
| Aduro_0705_46_u.ne  |
| boot_usr.dat        |

- 1. Placer les fichiers dans le dossier racine d'une carte micro-SD.
- 2. Mettre le poêle hors tension.
- 3. Insérer la carte micro-SD dans l'emplacement pour carte micro-SD de la carte mère

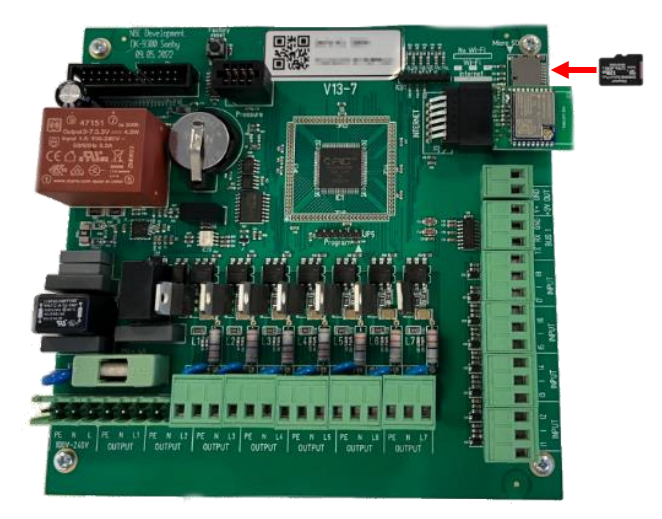

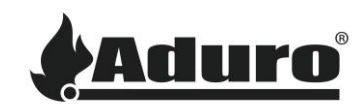

- 4. Connecter le poêle et l'allumer pendant 30 secondes. Dans la plupart des cas, l'écran clignotera avec les LED jaune et verte lorsque le micrologiciel a été installé.
- 5. Éteindre à nouveau le poêle.
- 6. Retirer la micro-SD de la carte.
- 7. Le firmware du poêle est maintenant installé.

## Mise à jour du poêle

Il est recommandé de reconnecter le poêle à l'application Aduro Hybrid et de laisser l'application mettre à jour le poêle. Vous trouverez un guide sur la façon de procéder <u>ici</u>.